ログイン・パスワードについて

マイページにログインすると、ご自分の端末から本の予約や、現在借りている資料の返却日の 確認、延長などができます。

## ログイン方法 1

① 図書館ホームページのトップ画面の「ログイン」ボタンをクリックします。

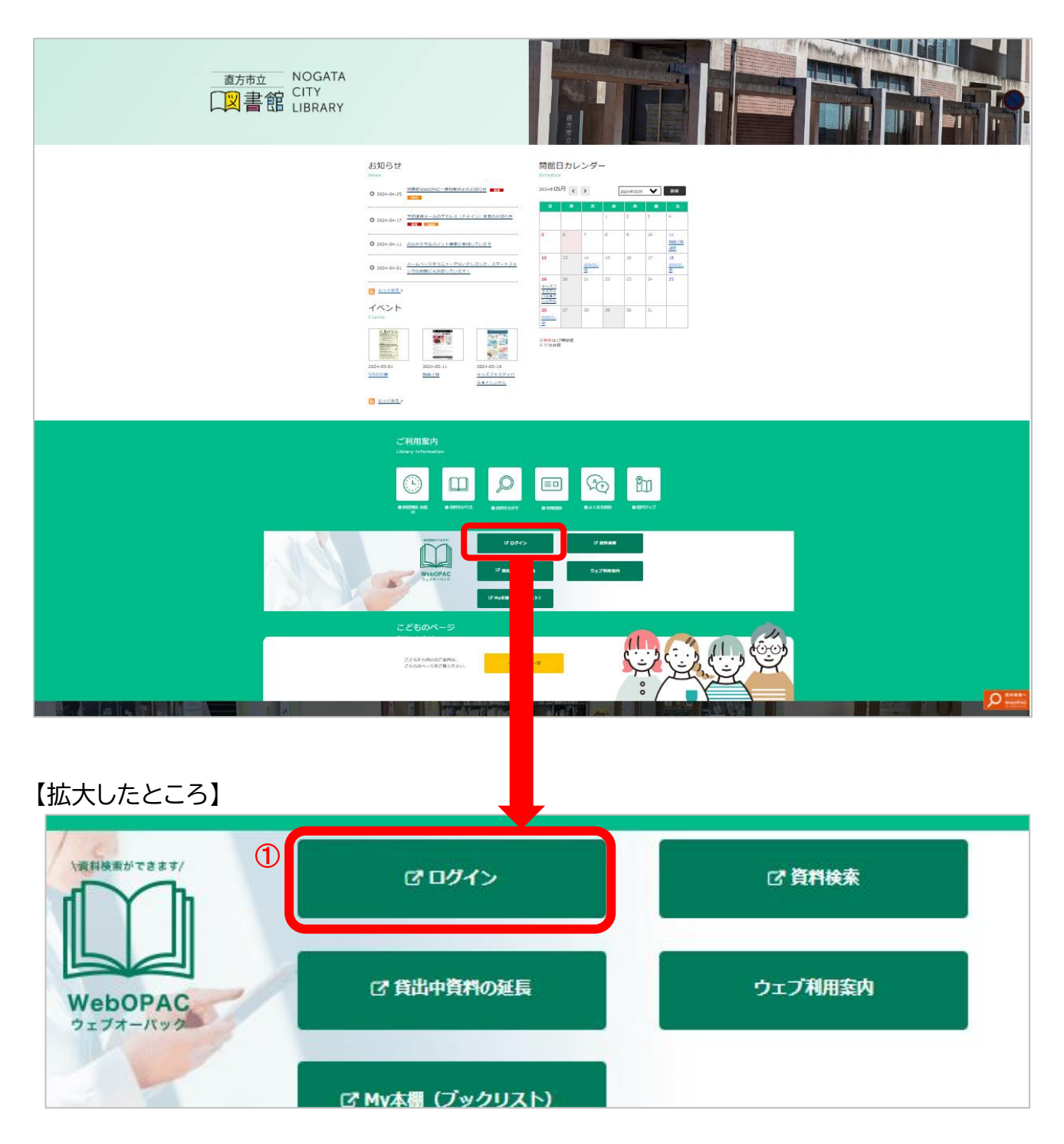

② 利用者カードの番号(8桁)とパスワードを入力してログインします。

|          | ホーム 利用者メニュー ログイン |             | ▲ ログインはこちら |
|----------|------------------|-------------|------------|
|          |                  |             |            |
| 直方市立図書館  | 2                | □ 利用者カードの番号 |            |
| 本を探す… Q  |                  | ● パスワード     |            |
| [ 資料検索 ▶ |                  |             |            |
| □ 資料紹介 ・ |                  | ログイン 🔋      |            |
|          |                  | パスワードを忘れたとき |            |
|          |                  |             |            |
| ↓ 表示切替 → |                  |             |            |

パスワードの初期設定は カード作成の時期によって異なります。 2018年3月以前に作成した場合→誕生日の4桁 2018年4月以降に作成した場合→誕生日の8桁(西暦を含む)

※パスワードは自由に変更できます。

セキュリティ強化のため、より複雑な英数字のパスワードに定期的に変更することを お勧めします。

## ログイン方法 2

蔵書検索・予約の画面から ログインすることもできます。

① 右上の「ログインはこちら」ボタンから ログインします。

|         |   | 蔵書檜溝・予約          |              |  |
|---------|---|------------------|--------------|--|
| 直方市立図書  | 館 | 蔵書検索・予約          |              |  |
| 本を探す…   | ٩ | 詳細検索 単独検索        |              |  |
| ④ 資料検索  | • | ┃ 検索条件           | サジェスト ON OFF |  |
| 11 資料紹介 |   | 10名/9代) * を含く    | b v AND v    |  |
| 💂 利用案内  | • | 快速项目を追加          |              |  |
| 💁 リンク   | • | ┃ 絞り込み条件         |              |  |
| ➡, 表示切替 |   | 出版年              |              |  |
|         |   | · • •            |              |  |
|         |   | 分類               |              |  |
|         |   |                  |              |  |
|         |   | 卷次               |              |  |
|         |   |                  |              |  |
|         |   | 対象資料 🕑 すべて       |              |  |
|         |   | □ 図型 □ 38誌 □ A V |              |  |
|         |   | 対象額 🔍 すべて        |              |  |

②「ログイン」ボタンをクリックします。

|           | ホーム 資料検索 蔵書検索・予約                      | × 閉じる                |  |  |
|-----------|---------------------------------------|----------------------|--|--|
|           | <b>蔵書検索・予約</b>                        | ログイン                 |  |  |
| 直方市立図書館   | 蔵書検索・予約                               | 利用状況参照               |  |  |
| 本を探す… Q   | 詳細検索 単独検索                             | ブックリスト管理             |  |  |
| ♀ 資料検索 →  | ┃ 検索条件                                | ユーザ設定<br>パスワードを忘れたとき |  |  |
| 資料紹介      | 書名/91H) -<br>を含む                      |                      |  |  |
| 1 利用案内 >  | • 検索項目を追加                             |                      |  |  |
| 💁 リンク 🔹 🔸 | ┃ 絞り込み条件                              |                      |  |  |
| ➡ 表示切替 →  | 出版年                                   |                      |  |  |
|           | · · · · · · · · · · · · · · · · · · · |                      |  |  |

③ 利用者カードの番号(8桁)とパスワードを入力してログインします。

|         | ホーム      | 利用者メニュー ログイン |             | ▲ ログインはこち |
|---------|----------|--------------|-------------|-----------|
|         |          |              |             |           |
| 直方市立図書館 |          | 3            | □ 利用者カードの番号 |           |
| 本を探す…   | a        | <b>U</b>     |             |           |
| ◎ 資料途南  |          |              |             |           |
|         |          |              | ログイン 🗊      |           |
|         | •        |              | パスワードを忘れたとき |           |
| 🔜 利用案内  | <b>•</b> |              |             |           |
| 🝳 リンク   | •        |              |             |           |
| ← 表示切替  | •        |              |             |           |

パスワードの初期設定はカード作成の時期によって異なります。 2018年3月以前に作成した場合→誕生日の4桁 2018年4月以降に作成した場合→誕生日の8桁(西暦を含む)

※パスワードは自由に変更できます。

セキュリティ強化のため、より複雑な英数字のパスワードに定期的に変更することを お勧めします。